## **Create AutoXls Table**

1033 GstarCAD Malaysia June 30, 2021 Unique function 0 4544

## **Menu** : Express tools>AutoXlsTable>Create Table. **Command Entry** :\_CAOT\_AUTOXLSTABLE\_CREATE

## **Operation steps:**

- 1. In the AutoXLSTable pull-down menu, click Create Table.
- 2.Create an Excel spreadsheet or open an existing Excel spreadsheet in Excel.
- 3.Click Finish button in the AutoXlsTable pull-down menu in Excel.
- 4.Specify insertion point in GstarCAD.

Online URL: https://www.gstarcad.com.my/knowledge/article/create-autoxls-table-1033.html